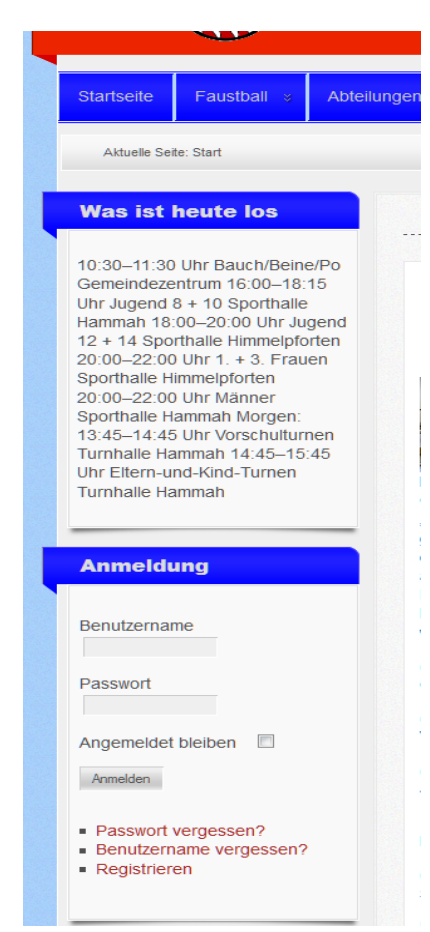

Wie erstelle oder ändere ich einen Termin für die Webseite des SV Düdenbüttel?

### Anmelden mit Benutzernamen und Passwort (den Benutzernamen und das Passwort gibt es beim Webmaster)

#### 2. Auf "Termine" klicken, man sieht schon mal eine Übersicht für den aktuellen Monat

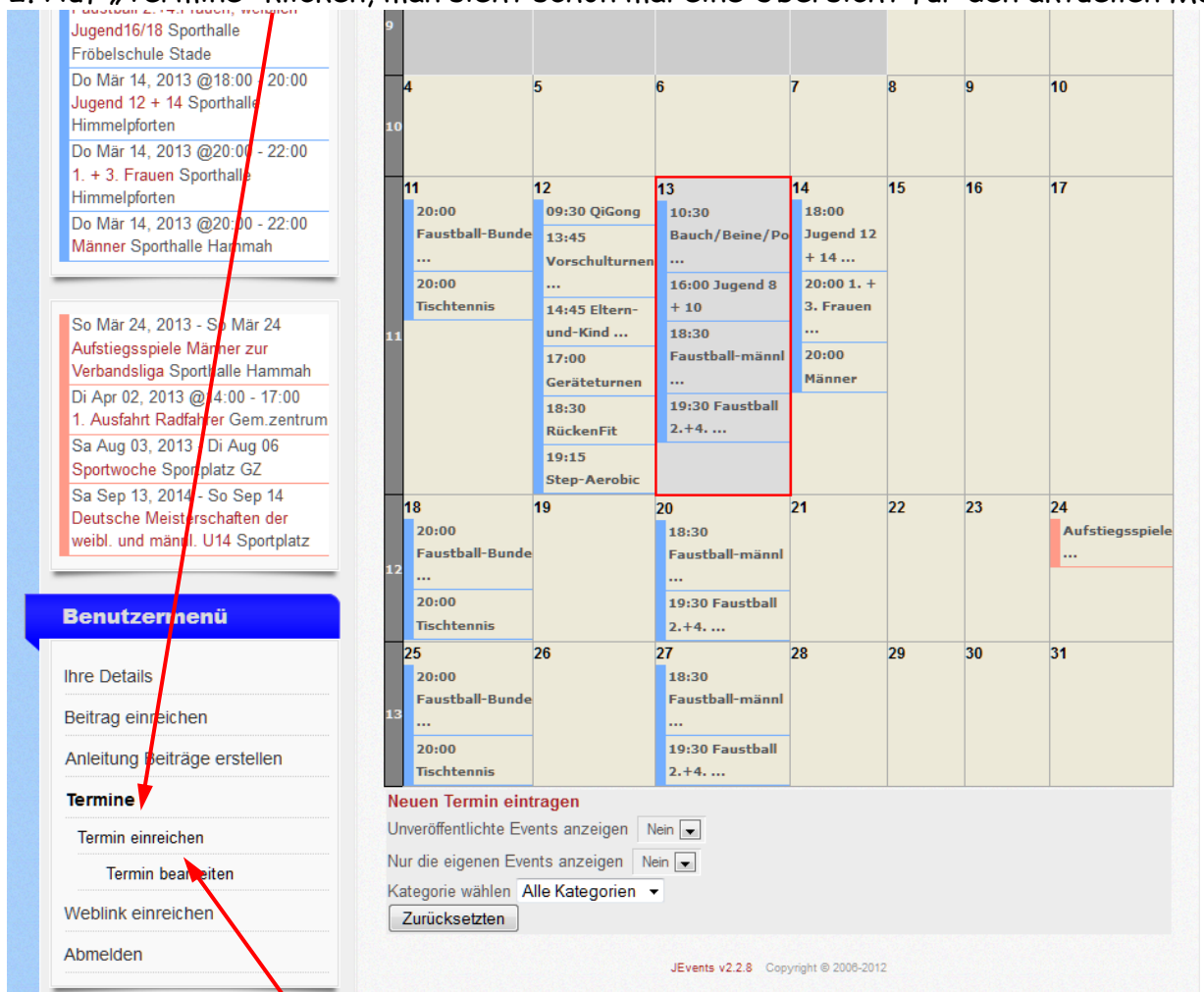

2. Auf "Termin einreichen" klicken

Daten eingeben: (Nur die Felder mit Stern \* sind Pflicht, die anderen optional) Überschrift,

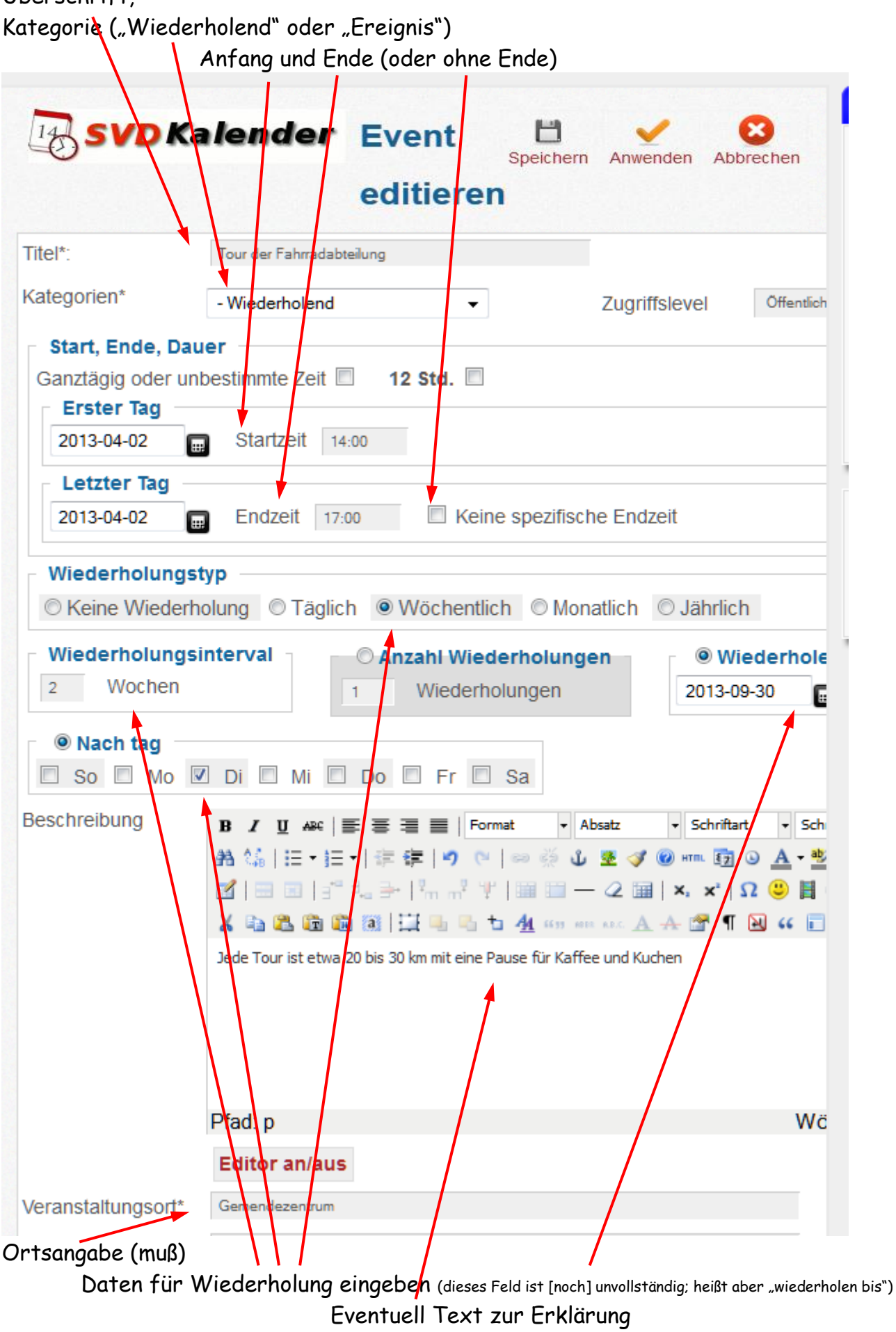

"Speichern" !!!

### 3. Zum Bearbeiten eines Termins auf "Termin bearbeiten" klicken

| Ihre Details             |                                   |                                     |                             |               |
|--------------------------|-----------------------------------|-------------------------------------|-----------------------------|---------------|
| Beitrag einreichen       |                                   |                                     |                             |               |
| Anleitung Beiträge erste | ellen                             |                                     |                             |               |
| Termine                  |                                   |                                     |                             |               |
| Termin einreichen        |                                   |                                     |                             |               |
| Termin bearbeiten        |                                   |                                     |                             |               |
| Weblink einreichen       |                                   |                                     |                             |               |
| Abmelden                 |                                   |                                     |                             |               |
|                          | le                                | rmin suchen                         |                             |               |
|                          | /                                 |                                     |                             |               |
| Terminkalenc             | ler<br>Þ                          |                                     | Q /                         | -<br>-        |
| Terminkalenc             | ler<br>Jahr Monat V               | Voche Heute                         | Suche Zu M                  | onat          |
| Terminkalenc             | ler<br>Jahr Monat V               | Voche Heute                         | Suche Zu M                  | onat<br>jen?  |
| Terminkalend             | ler<br>Jahr Monat V<br>Sportwoche | Voche Heute<br>Avgelaufene<br>Suche | Suche Zu M<br>Events anzeig | ionat<br>gen? |
| Terminkalend             | Jahr Monat V<br>Sportwoche        | Voche Heute<br>Avgelaufene<br>Suche | Suche Zu M<br>Events anzeig | ionat<br>gen? |
| Terminkalence            | Jahr Monat V<br>Sportwoche        | Voche Heute<br>Augelaufene<br>Suche | Suche Zu M<br>Events anzeig | onat<br>jen?  |

#### Oder zur Monatsübersicht

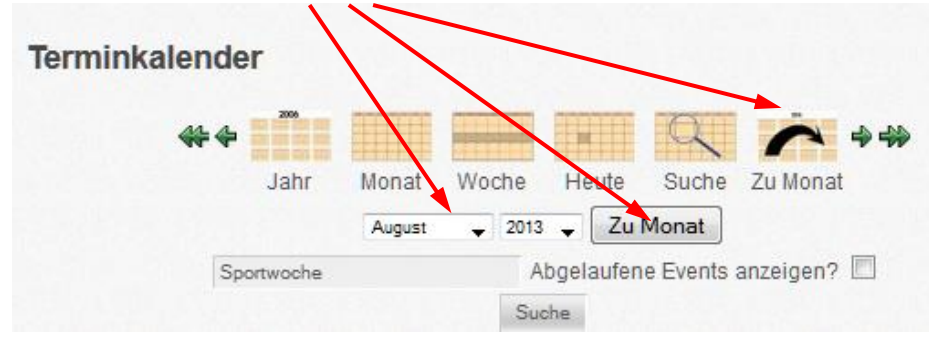

# und dann den Termin anklicken

## (es gibt auch die anderen Möglichkeiten

|        | <b>₩</b> | Monat V  | Noche Heut  | e Suche         | Zu Monat        | •  |
|--------|----------|----------|-------------|-----------------|-----------------|----|
| Montag | Dienstag | Mittwoch | August 2013 | Samstan Sonntan |                 |    |
| 29     | 30       | 31       | 1           | 2               | 3<br>Sportwoche | 4  |
| 5      | 6        | 7        | 8           | 9               | 10              | 11 |
| 12     | 13       | 14       | 15          | 16              | 17              | 18 |

### Termin gefunden und den Button "Bearbeiten" anklicken und bestätigen

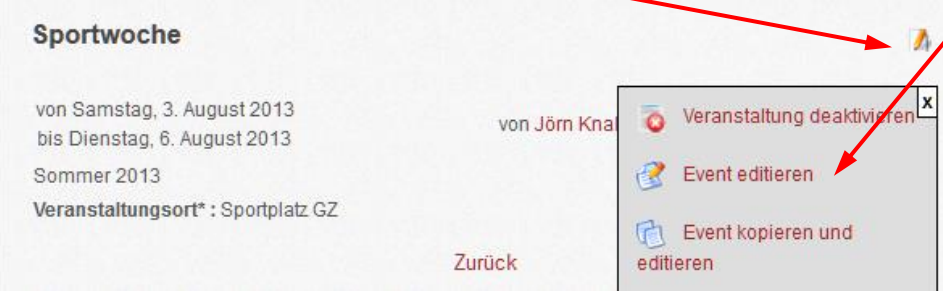

Dann die Daten eingeben: (Nur die Felder mit Stern \* sind Pflicht, die anderen optional) Überschrift, Kategorie ("Wiederholend" oder "Ereignis"), Anfang und Ende

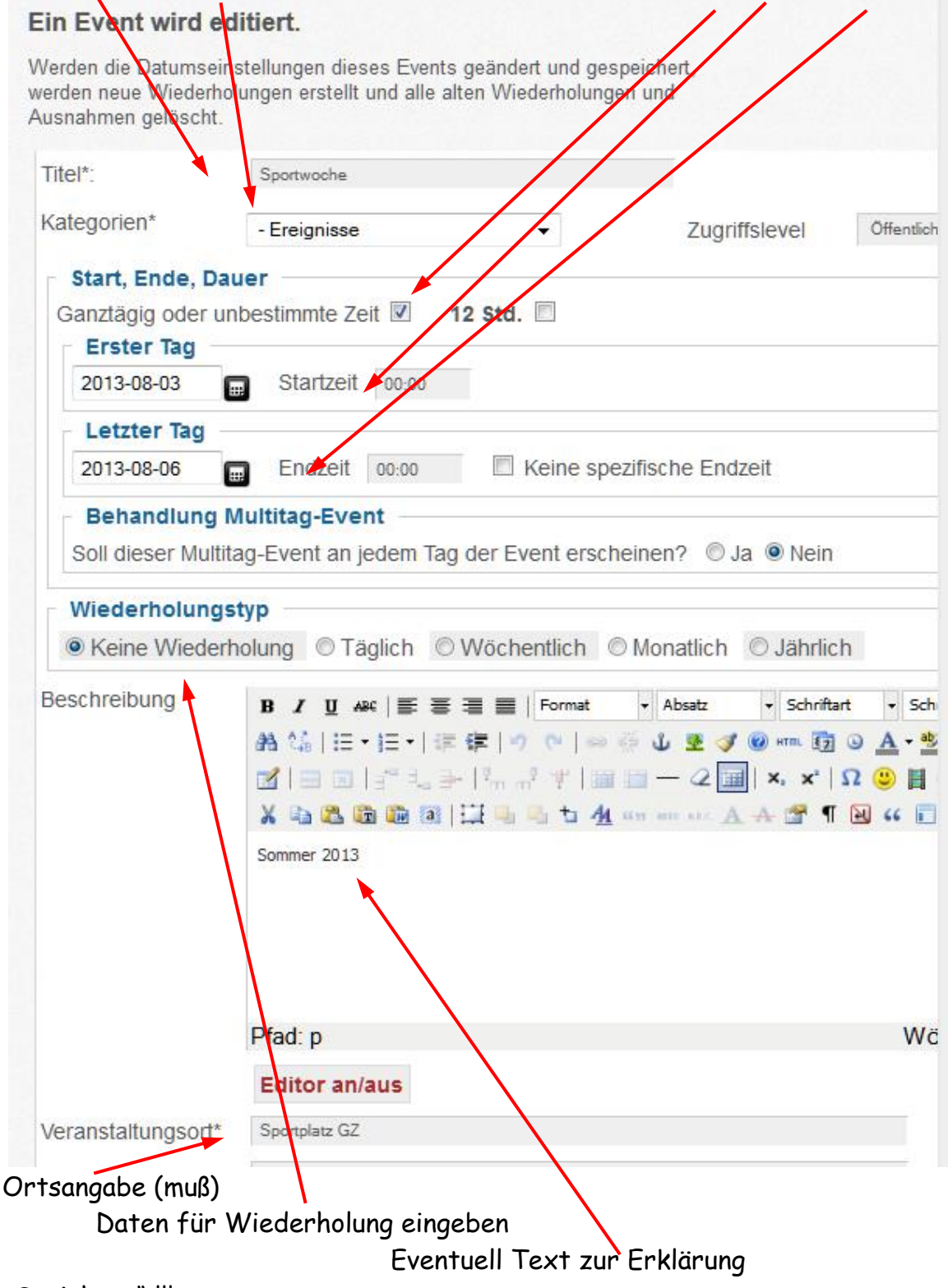

"Speichern" !!!

Achtung:

Das System ist aus Sicherheitsgründen so konfiguriert, dass man nach längerem Nichtstun (länger als 15 min) automatisch abgemeldet wird. Deshalb einfach zwischendurch "Anwenden" anklicken.

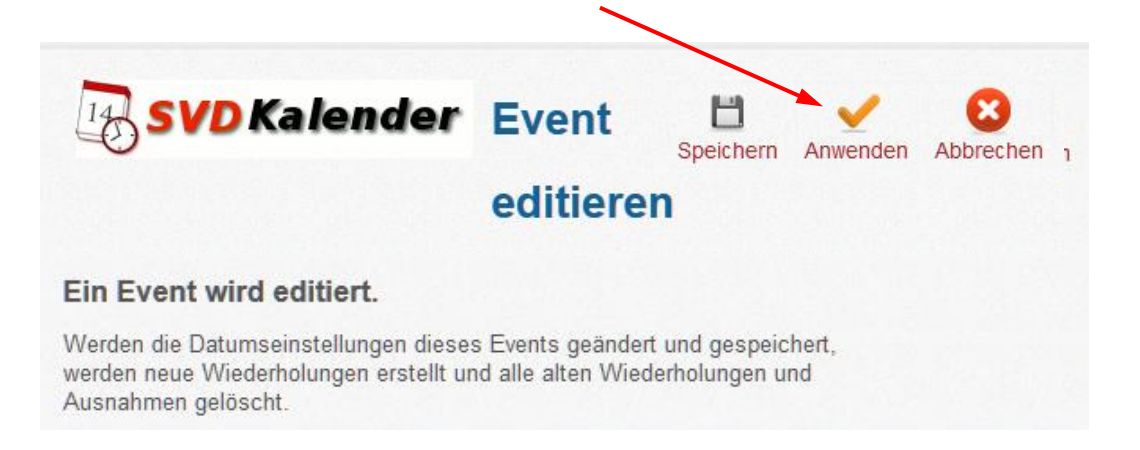

| Was ist heute los                                                                                                    | Abmelden |
|----------------------------------------------------------------------------------------------------|----------|
| 10:30–11:30 Uhr Bauch/Beine/Po<br>Gemeindezentrum 16:00–18:15<br>Uhr Jugend 3 + 10 Sporthalle<br>Hammah 18 00–20:00 Uhr Jugend<br>12 + 14 Sporthalle Himmelpforten<br>20:00–22:00 Uhr 1. + 3. Frauen<br>Sporthalle Himmelpforten<br>20:00–22:00 Uhr Männer<br>Sporthalle Hammah Morgen:<br>13:45–14:15 Uhr Vorschulturnen<br>Turnhalle Hammah 14:45–15:45<br>Uhr Eltern-und-Kind-Turnen<br>Turnhalle Hammah |          |
| Benutzermenü                                                                                                    |          |
| Ihre Delails                                                                                                    |          |
| Beitrag einreichen                                                                                                    |          |
| Anleitung Beiträge erstellen                                                                                                    |          |
| Weblink einreichen                                                                                                    |          |
| Abmaldan                                                                                                    |          |

### 4. Auf "Abmelden" klicken und "Abmelden" -> fertig 😊